Para obrigação D.O.E.: 13.07.2012 atender essa N٥ 12 DECRETO 3.053-R, DE DE JULHO 2012. DE Introduz alterações no RICMS/ES, aprovado pelo Decreto 1.090-R, de 25 de outubro de 2002., nosso cliente deve, no PAF-ECF, abrir o Menu Fiscal (F4), selecionar a opção Movimento por ECF, informar o período desejado e Gravar o arquivo de acordo com as imagens abaixo.

## 1º Passo:

| equencial: 30082560 CCF:     | CRZ:                                                                                      |                                                                                                    | <b></b>                                                                | QUI 08/05/2014 09:26:02 |
|------------------------------|-------------------------------------------------------------------------------------------|----------------------------------------------------------------------------------------------------|------------------------------------------------------------------------|-------------------------|
| Código Produto:              | 1.000 R\$ (                                                                               | 0,00                                                                                                    |                                                                        |                         |
| Item Código Barros Descrição | Menu Fiscal                                                                               |                                                                                                    |                                                                        |                         |
|                              | LX<br>LMFC<br>LMFS<br>ESPELHO MFD<br>ARQ MFD<br>TAB FROD.<br>ESTOQUE<br>MOVIMENTO POR ECF | MEIOS DE P<br>IDENTIFICAÇÃO<br>VENDAS DO PI<br>TAB INDICE TÉCNIC<br>PARÂMETROS DE CO<br>TRANSF M<br>MESAS ABEI | 46TO PAF-ECF Pr<br>1871060<br>0 PROBUÇÃO<br>NFIGURAÇÃO<br>8545<br>8745 | Preço Total Atend ICM   |
| There 🔍 consulto.            |                                                                                           |                                                                                                    | Seir                                                                   |                         |
| PlusECF                      | Telefone Suporte                                                                          | :                                                                                                    | Total :                                                                |                         |

## 2º Passo:

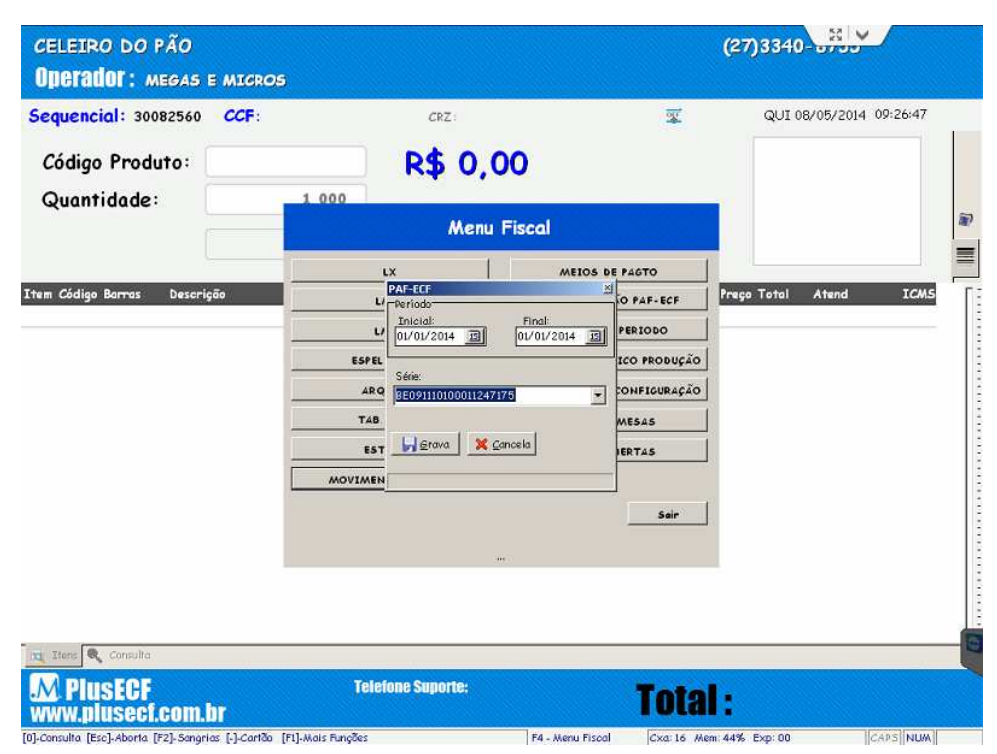

## 3º Passo:

|             | CRZ                  |                                                                                                    | -                                                                                                    | QUI 08/05/2014 09:27:                                                                                                    | 32                                                                                                    |
|-------------|----------------------|----------------------------------------------------------------------------------------------------|----------------------------------------------------------------------------------------------------|----------------------------------------------------------------------------------------------------|----------------------------------------------------------------------------------------------------|
|             | R\$ 0.0              | 00                                                                                                    |                                                                                                    |                                                                                                    |                                                                                                    |
| 1 000       |                      |                                                                                                    |                                                                                                    |                                                                                                    |                                                                                                    |
| Menu Fiscal |                      |                                                                                                    |                                                                                                    |                                                                                                    |                                                                                                    |
|             | LX                   | MEIOS DE PAG                                                                                                    | то                                                                                                    |                                                                                                    |                                                                                                    |
|             | LMFC                 | IDENTIFICAÇÃO P.                                                                                                    | AF-ECF Preg                                                                                                    | o Total Atend IC                                                                                                    | ms                                                                                                    |
| MOVIM       | ENTO POR ECF         |                                                                                                    | <u></u> ,                                                                                                    |                                                                                                    |                                                                                                    |
| ,           | Aguarde a emissão da | movimentação por ECF                                                                                                    | Sair                                                                                                    |                                                                                                    |                                                                                                    |
|             |                      |                                                                                                    |                                                                                                    |                                                                                                    |                                                                                                    |
|             |                      |                                                                                                    |                                                                                                    |                                                                                                    |                                                                                                    |
| Tel         | lefone Suporte:      |                                                                                                    | Total .                                                                                                    |                                                                                                    |                                                                                                    |
|             | 1 000                | CRZ:<br>R\$ 0, 0<br>1000<br>Menu<br>Lx<br>Lx<br>LMFC<br>I<br>Guivo gerado com sucesso!<br>PlusECF\MovimentoECF\00000<br>[Eac<br>BSTOQUE<br>BSTOQUE<br>Aguarde a emissão da | CPZ:<br>R\$ 0,00<br>1 000<br>Menu Fiscal<br>LX MEIOS DE FAC<br>LMFC IDENTIFICAÇÃO F<br>I<br>QUÍVO GERADO COM SUCESSO!<br>PluSECF\MovimentoECF\00000011010001124717<br>[EEc]-Seir<br>ESTOQUE MESAS ABERT<br>MOVIMENTO POR ECF<br>Aguarde a emissão da movimentação por ECF | CRZ:<br>R\$ 0,00<br>1000<br>Menu Fiscal<br>LX MEIOS DE PAGTO<br>LMFC IDENTIFICAÇÃO PAF-ECF<br>res<br>res<br>res<br>res<br>res<br>duivo gerado com successo!<br>PlusECF\MovimentoECF\0000001101000112471708052014.txt<br>[Ecc]-Sair<br>Sair<br>Aguarde a emissão da movimentação por ECF | CRZ: QUI 08/05/2014 09:27:<br>R\$ 0,00<br>1 000<br>Menul Fiscal<br>LX MEIOS DE PAGTO<br>LARC IDENTIFICAÇÃO PAP-ECE<br>Preço Total Atend IO<br>Preço Total Atend IO<br>Preço |

Ao carregar o arquivo, aparece a mensagem que indica onde se encontra o arquivo como a imagem abaixo.

Obs. importante: Os arquivos devem ser gerados dia por dia de cada mês, pois o "Gerador TED" da Secretaria da Fazenda, verificar dia por dia de cada ECF do estabelecimento, ou seja, para cada ECF deve-se emitir um arquivo para cada dia.